## How to use the Family Connects Oregon form | CCO Portal Training

CCOs can use the Family Connects Oregon form to submit the bi-annual Family Connects Oregon (FCO) community alignment report.

## Step 1: Find the form in the "My Dashboard" dropdown menu.

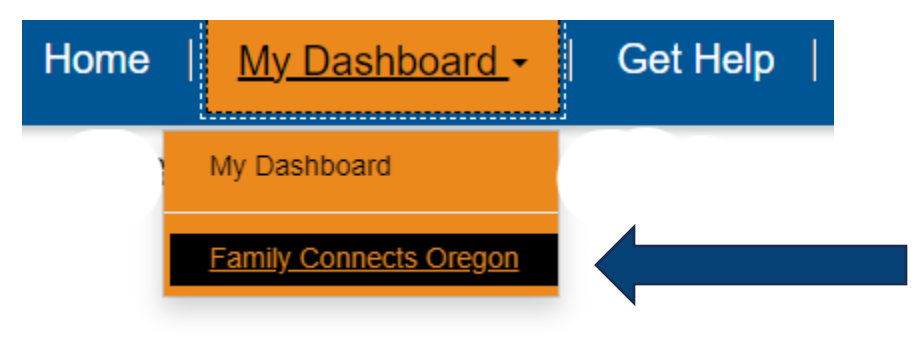

**Step 2: Fill out the form.** You can find FCO guidance and evaluation criteria on the <u>CCO Contract Forms page</u>.

| Report Details                                                                                                    |          |
|----------------------------------------------------------------------------------------------------|----------|
| Please note: There is a delay between submission of the Family Connects Oregon form and the automatic<br>creation of a Submission. Please wait 5 to 10 minutes for the FCO to appear with an S ID. You will receive<br>email with the submission number. | an       |
| I. Contact Information                                                                                                    |          |
| cco *                                                                                                    |          |
|                                                                                                    | <u> </u> |
| II. Contracting time period                                                                                                    |          |
| Reporting Period *                                                                                                    | ٩        |
|                                                                                                    |          |
| III: Coverage Area                                                                                                    |          |
| Is there a Family Connects Oregon (FCO) site in your service area at this time?                                                                                                    |          |
| You can check here under "Find Family Connects Near You"                                                                                                    |          |
| www.familyconnectsoregon.org                                                                                                    |          |
| FCO in service area                                                                                                    |          |

**Step 3: Submit the form.** Click "submit" when you have finished adding information to the form. Once you submit, the form will automatically create a submission (S-ID). *Please note:* The system may take 5-10 minutes to create the submission.

| 9. Other Activities (Optional)                                                                                                    |        |
|----------------------------------------------------------------------------------------------------|--------|
| Other activities may include but are not limited to providing FCO Community Lead funding for FCO implementation addressing resource or service gaps for families with newborns. This is optional. | on, or |
| Do you have information to submit?                                                                                                    |        |
| Thank you for submitting your report by clicking on the "submit" button below.                                                                                                    |        |
| OHA will review and provide feedback within 30 days.                                                                                                    |        |
| Thank you!                                                                                                    |        |
| Send me a copy of my responses.<br>No O Yes                                                                                                    |        |
| Submit                                                                                                    |        |

**Step 4: Make corrections.** To make corrections, open the associated S-ID from your dashboard.

| Submission ID | Submission Status | Deliverable                                             | <u>User</u>       |
|---------------|-------------------|---------------------------------------------------------|-------------------|
| <u>S-1163</u> | Submitted         | Family Connects<br>Oregon Community<br>Alignment Report | Tiffany<br>Reagan |

Once you are on the submission screen, click "Edit FCO" to make edits. When your edits are complete, click "Submit"

| Edit FCO                    |                                 |
|-----------------------------|---------------------------------|
| Deliverable Submission      |                                 |
| Submission Name             | Send me a copy of my responses. |
| S-1163                      | ® No ○ Yes                      |
| CCO *                       |                                 |
|                             |                                 |
| User *                      | Submit                          |
| Tiffany Reagan              |                                 |
| Submission Type             |                                 |
| FCO                         |                                 |
| Family Connects Oregon Form |                                 |
| FCO-1005                    |                                 |